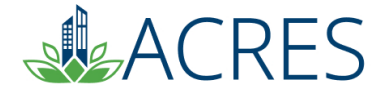

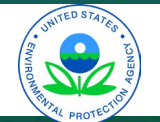

#### ACRES 6.0 Training for Job Training Cooperative Agreement Recipients

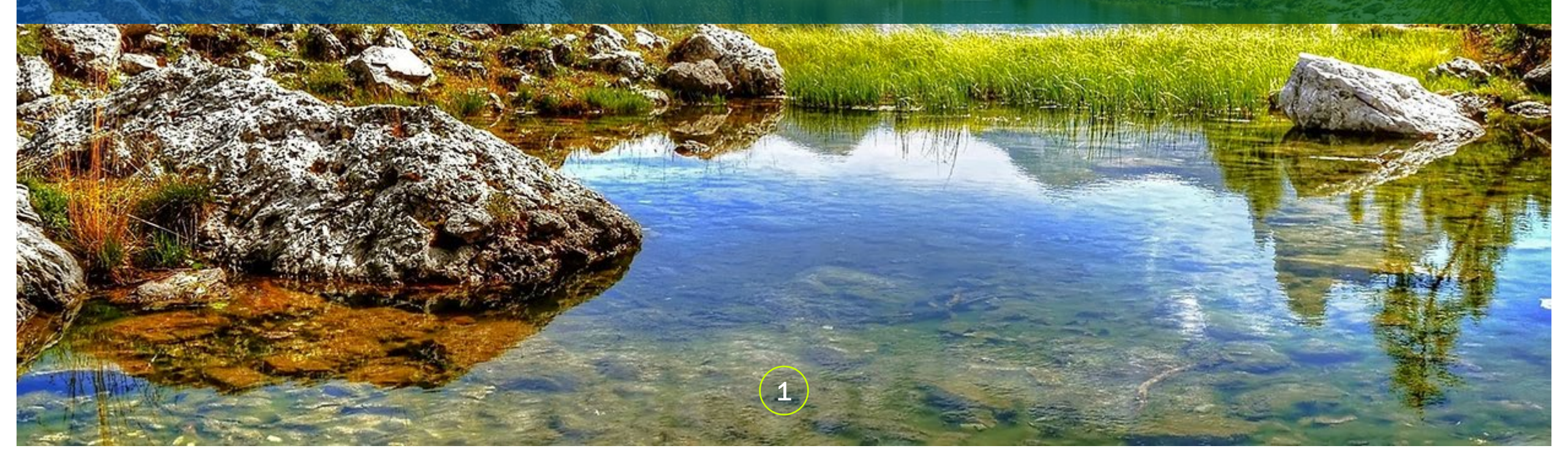

# Agenda

•

- How can I use the data in ACRES
- How EPA uses my data
- ACRES Registration
- The ACRES Workflow
- Entering & Submitting your Job Training data

2

- Updates to the Job Training Form
- ACRES Demonstration
- ACRES Resources

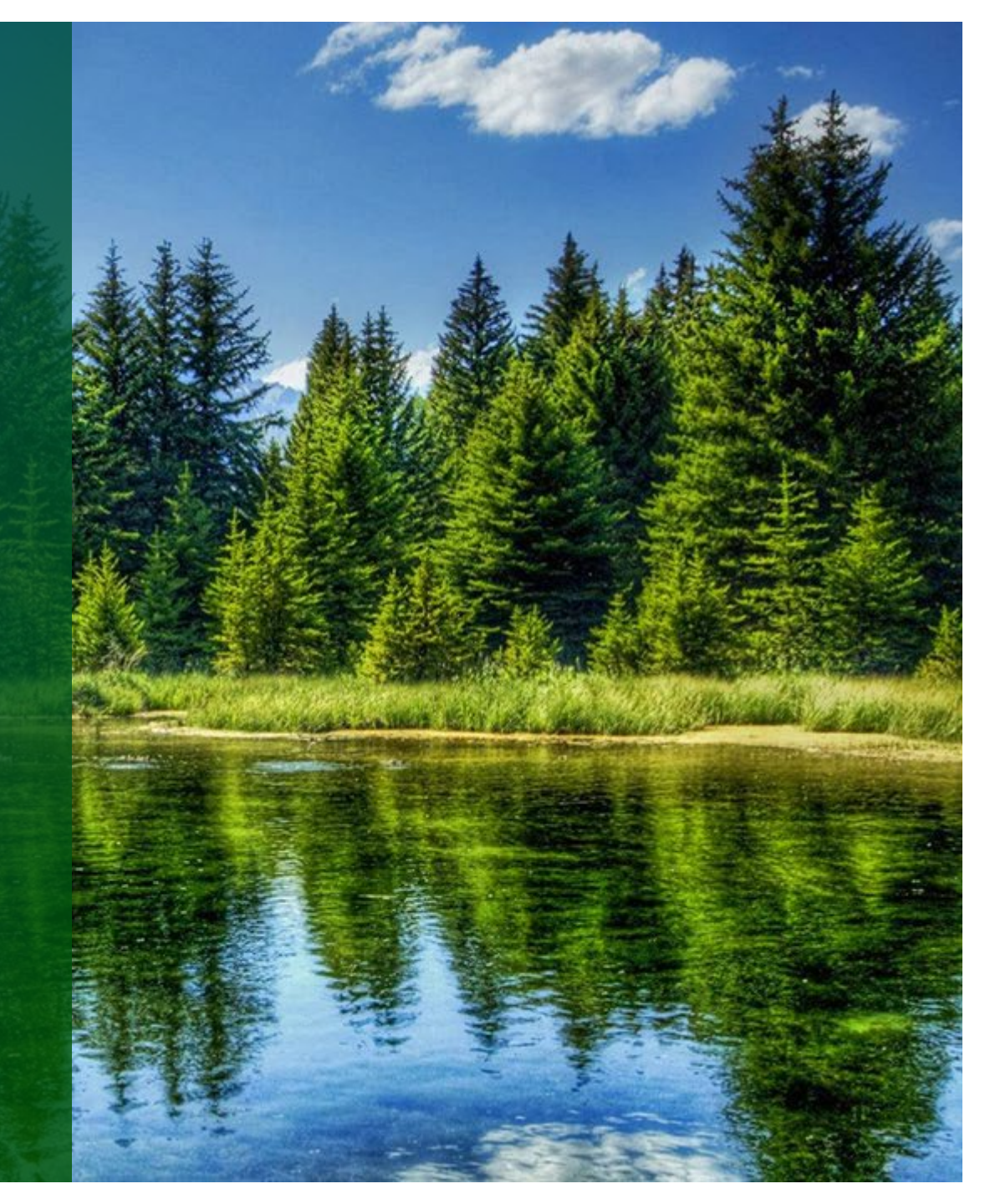

## **How Does ACRES Help Me?**

#### Convenient

- Access your project data anywhere/anytime you have Internet access
- Electronic filing cabinet for performance measures data
- Increased Efficiency / Increased Accuracy
  - Contains validations to assist in entering data appropriately
  - Facilitates thorough QA process
  - Central source for job training performance measures
- Easy Tracking
  - Provides the current status of data entered; transparent review process
  - All submissions are saved for historical reference in the Submission Archive

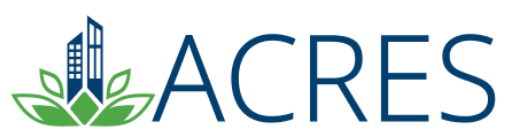

### **How Does EPA Use the Data in ACRES?**

- ACRES is the Brownfields Program system of record
- Brownfields Program data are highly visible therefore data quality is very important
- Programmatic data are primarily used to:

RFS

- Analyze data across CAs to demonstrate and improve the success of the Brownfields Program
- Respond to Congressional inquiries, FOIA requests, ad hoc analysis requests, and budget-related queries
- Track and report Program goals and accomplishments
- Create communication and outreach materials
- Current Value: 1,326 National Goal Met 12% Jul 10 4%

Properties Assessed

al: 1.098 properties assesse

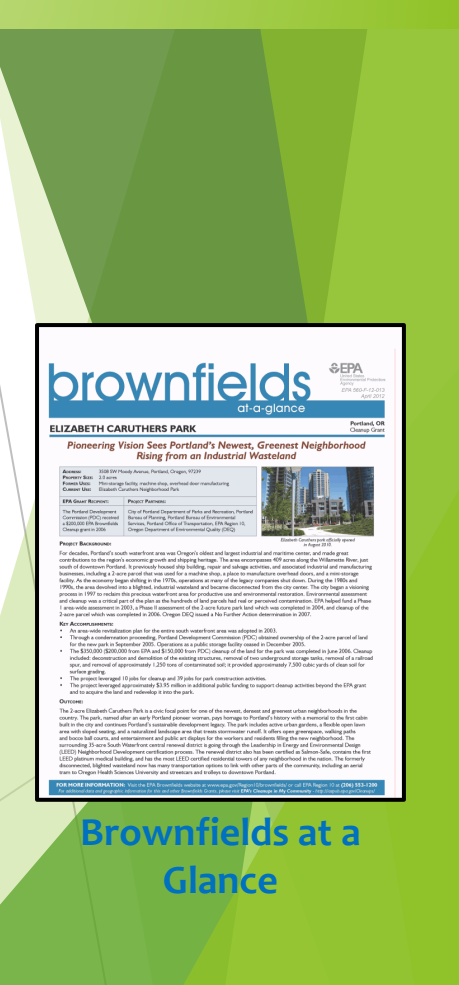

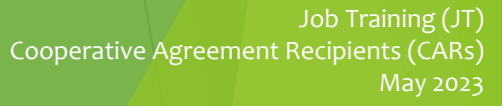

Brownfields Program Analysis

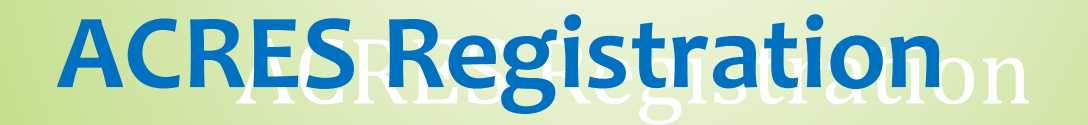

- Registration is accessed through the ACRES Login page at <u>https://acres6.epa.gov/</u>. You will need to create a Login.gov account.
- A Registration Quick Reference Guide is available at <u>https://www.epa.gov/brownfields</u> (Under Resources)
- Once you have completed registration, you will receive a confirmation email & another once you've been given access to ACRES.
- Once you are logged into ACRES, you can add multiple cooperative agreements to your ACRES account.

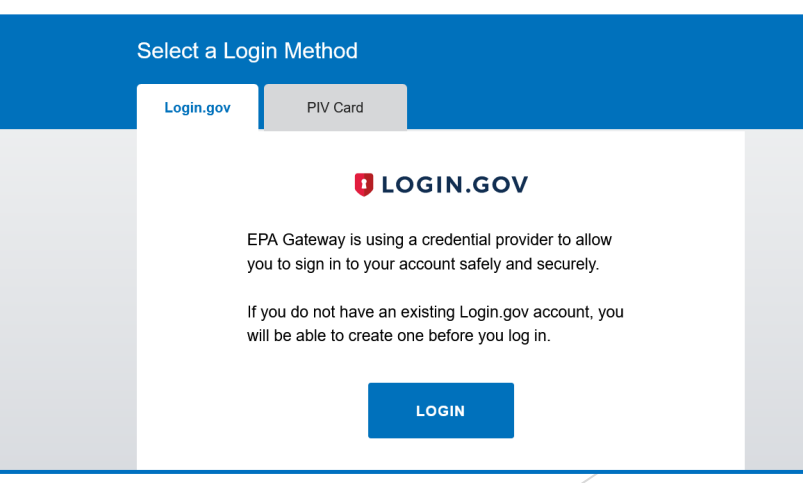

## **Key Terms/Concepts**

#### Work Package

- A work package is created when you click the "Enter Performance Data" link to add/update job training information. This "package" moves through the data entry and approval processes.
- Only one work package can exist at a time for a CA, so if you are editing the work package, nobody else can update the job training data until it completes review. Once approved, a new work package can be created to record new data.
- You can create an unlimited number of work packages. It is important to enter data whenever if becomes available (at the beginning\end of each quarter) and submit it to your PO for review.

#### <u>Workflow</u>

 The series of actions and states that a work package must pass through before being completed/approved.

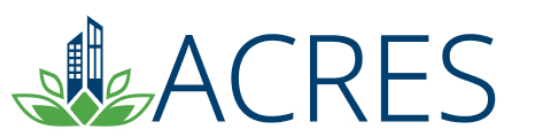

# The ACRES Workflow ow?

The series of actions and states that a work package must pass through before being completed/approved.

The status of a work package indicates where it is in the workflow.

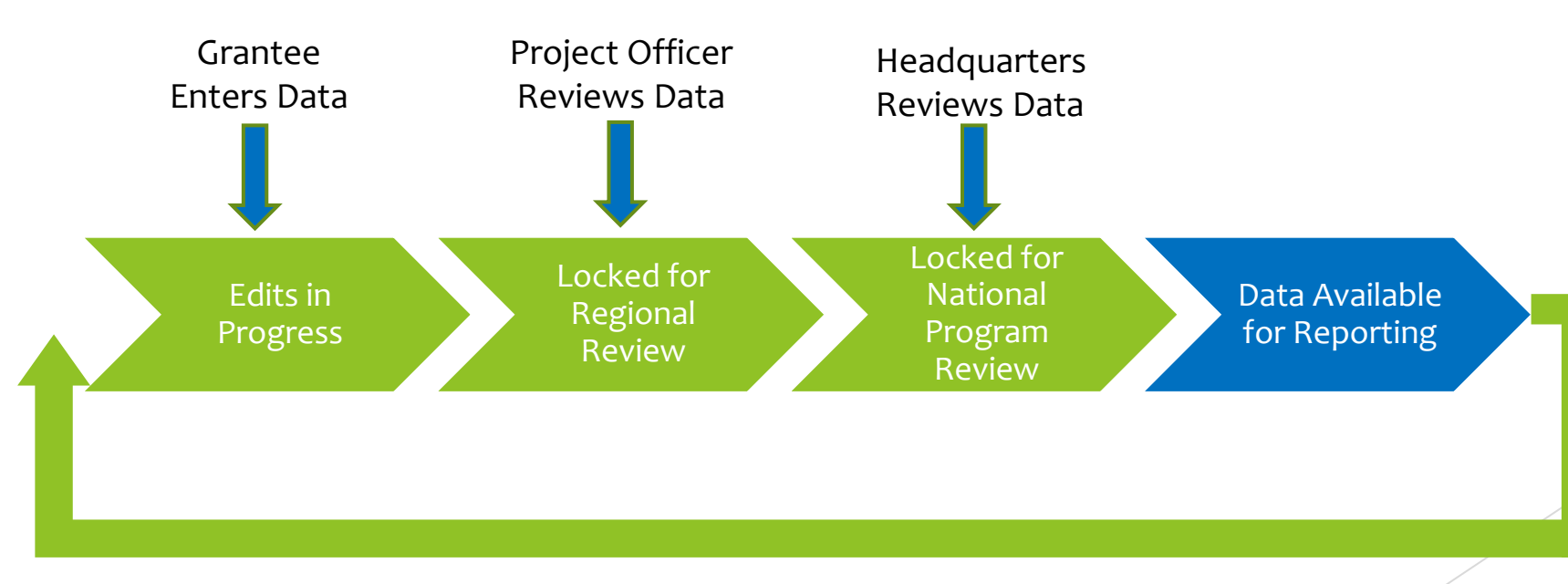

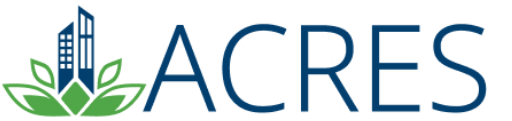

## **How is Data Organized?**

- Each signed Cooperative Agreement is one record in ACRES that has separate activities.
- Depending on where the funding for particular activities comes from, performance measure data will be entered as such:

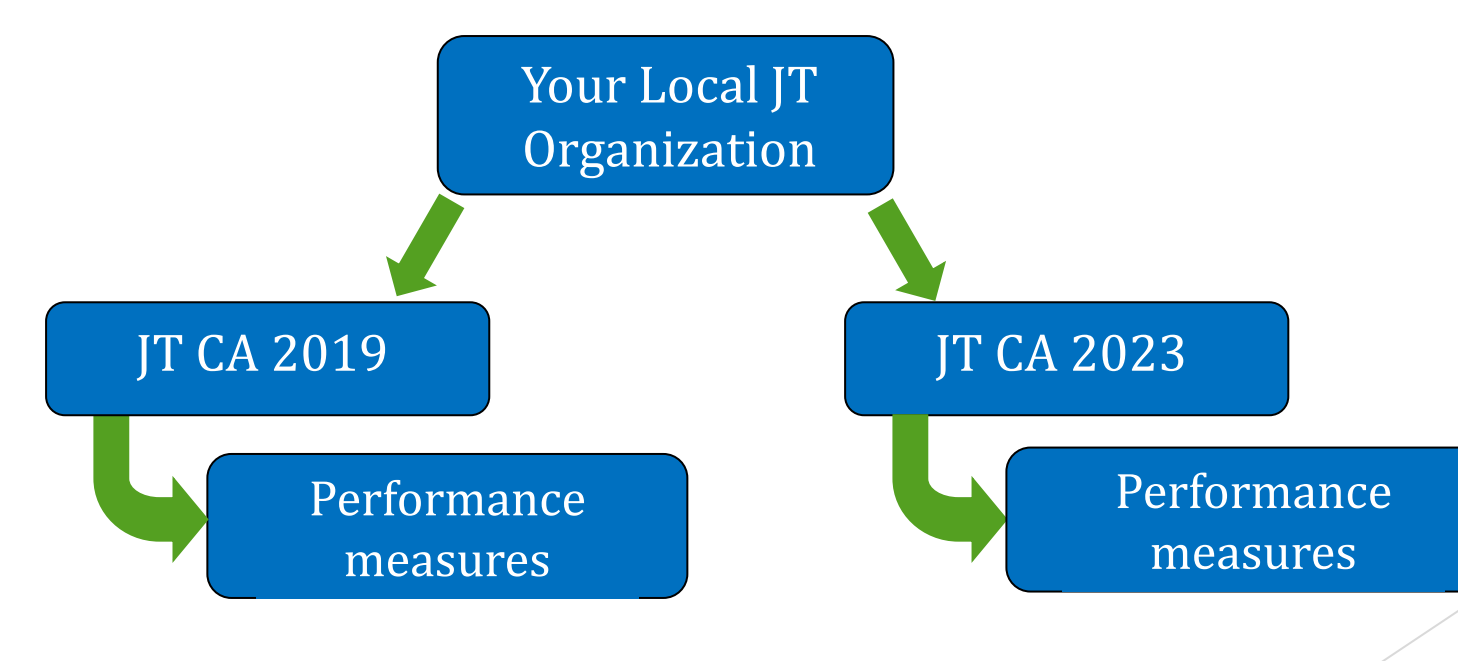

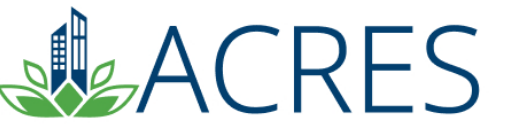

## **Your ACRES Home Screen**

| ACRES                                                                                                  |                                                                                |                                                                                                    | 😧 🖾 🗜 🙂                                                                                                    |
|----------------------------------------------------------------------------------------------------|--------------------------------------------------------------------------------|----------------------------------------------------------------------------------------------------|----------------------------------------------------------------------------------------------------|
| 🚖 Quick Start - Work Packages My Account -                                                             |                                                                                |                                                                                                    | Property - Type property name or ID Advanced Search                                                                                                    |
| <ul> <li>WHERE DO I START?</li> <li>Add a CA to my list</li> <li>Enter data for existing CA</li> </ul> | WORK PACKAGES   O Open Work Packages   Actions for PO What is a work package?> | MY ACCOUNT<br>Email: acres_help@epa.gov<br>Notifications:<br>My email preferences<br>2 Total Cooperative Agreements | LEARNING CENTER<br>New Releases<br>• ACRES is updated every 4 weeks. View a summary of<br>the most recent changes in the <u>Release Notes</u><br>• <b>Duck Reference</b><br>• Starting Job Training Data Entry.<br>• Learn more about ACRES |

CRES

## **Adding your CA# to your ACRES Account**

- To add a CA, click 'Add a Cooperative Agreement to My List.'
- You will need the eight-digit CA number for the CA you are adding. Do not include the JT.
- You will be given the chance to confirm the CA before it is added to your Home screen.

| <b>ACRES</b>                                                                                       |                                                          |                                                                                                    | 9 🗷 💄 🖱                                                                                                    |
|----------------------------------------------------------------------------------------------------|----------------------------------------------------------|----------------------------------------------------------------------------------------------------|----------------------------------------------------------------------------------------------------|
| A Quick Start - Work Packages My Account                                                           |                                                          |                                                                                                    | Property - Type property name or ID Advanced Search                                                                                                    |
| Welcome, ACRES Test JT C<br>WHERE DO I START?<br>Add a CA to my list<br>Enter data for existing CA | WORK PACKAGES<br>() Open Work Packages<br>Actions for PO | MY ACCOUNT<br>Email: acres_help@epa.gov<br>Notifications:<br>My email preferences<br>2 Total Cooperative Agreements | LEARNING CENTER         New Releases <ul> <li>ACRES is updated every 4 weeks. View a summary of the most recent changes in the <u>Release Notes</u></li> </ul> Quick Reference         Starting Job Training Data Entry.         Learn more about ACRES |
|                                                                                                    | What is a work package? >                                |                                                                                                    |                                                                                                    |

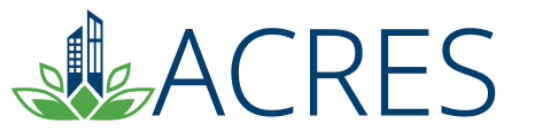

## **JT Performance Measures Home**

Each Job Training CA has homepage. This a great way to see if your Job Training CA is up to date. This page displays all your cooperative agreement information and all reported data, including reported cumulative numbers for each question and leveraged funding.

|                                                                                                    | rly Reports                                                                                                    | Find Property: Search by Name, ID                                                                                                    | Q 🧿 🗷 👤                          |                                                                                                    |                                  |                                                                                   |
|----------------------------------------------------------------------------------------------------|----------------------------------------------------------------------------------------------------|----------------------------------------------------------------------------------------------------|----------------------------------|----------------------------------------------------------------------------------------------------|----------------------------------|-----------------------------------------------------------------------------------|
| Cooperative Agr                                                                                                    | coment (CA) Detail for                                                                                                    | Rojao Warkforco TST                                                                                                    |                                  |                                                                                                    |                                  |                                                                                   |
| PLEASE NOTE: Information sho                                                                                                    | we is the most current in ACRES and may inclu                                                                                                    | de draft and approved data                                                                                                    |                                  |                                                                                                    |                                  |                                                                                   |
| Basic Info                                                                                                    | , , , , , , , , , , , , , , , , , , , , , , , , , , , , , , , , , , , , , , , , , , , , , , , , , , , , , , , , , , , , , , , , , , , , , , , , , , , , , , , , , , , , , , , , , , , , , , , , , , , , , , , , , , , , , , , , , , , , , , , , , , , , , , , , , , , , , , , , , , . , , . , , , , , , , , , , , , , , , , , , , , , , , , , , , , , , , , , , , , , , , , , , , , , , , , , , , , , , , , , , , , , , , , , , , , , , , , , , , , , , , , , , , , , , , , , , , , , , , , , , , , , , , , , , , , , , , , , , , , , , , , , , , , , , . , , . , , , . , , . , , . , , . , , , , , . , , . , , , , . , . , , , , , , , , , , , , , , , , , , , , , , , , , , , , , , , , , . , , , , , , | Dates & Statuses                                                                                                    |                                  |                                                                                                    | Funding                          |                                                                                   |
| ACRES CA ID:<br>State:<br>CA Type:<br>Announcement Year:                                                                                                    | BF 00TST121<br>ID<br>Job Training<br>FY09                                                                                                    | Award Date:<br>Initial Project Period:<br>Current POP End Date:<br>Status:                                                                    | 07/22/2009<br>10/01/2010 to 03/0 | 1/2020                                                                                                    | Funding Source:<br>Total Funded: | Regionally Funded<br>\$0.00                                                       |
| Actions                                                                                                    |                                                                                                    |                                                                                                    |                                  |                                                                                                    | CA Contact                       |                                                                                   |
| View CA Fact Sheet View CA Submission Archive Enter Performance Measure Data Work Package Status: Edits in Pro Performance Measure                                                                                                    | gress<br>re Information                                                                                                    |                                                                                                    |                                  |                                                                                                    | Primary Reviewer/Contact: 🥹      | rest EPA ACRES<br>EPA Aregional Brownfields Team<br>acres_help@epa gov 7032843200 |
| erformance Measure                                                                                                    |                                                                                                    |                                                                                                    |                                  | Cumulative Value                                                                                                  |                                  |                                                                                   |
| umber of Participants Entered in 1                                                                                                    | Training                                                                                                    |                                                                                                    |                                  | 70                                                                                                    |                                  |                                                                                   |
|                                                                                                    |                                                                                                    |                                                                                                    |                                  |                                                                                                    |                                  |                                                                                   |
| umber Participants Completing Tra                                                                                                    | aining                                                                                                    |                                                                                                    |                                  | 6                                                                                                    |                                  |                                                                                   |
| umber Participants Completing Tra<br>umber Participants Obtaining Emp                                                                                                    | aining                                                                                                    |                                                                                                    |                                  | 6                                                                                                    |                                  |                                                                                   |
| umber Participants Completing Transfer Participants Obtaining Emp<br>verage Hourly Wage of Participan                                                                                                    | alning<br>bloyment<br>ts Obtaining Employment                                                                                                    |                                                                                                    |                                  | 6<br>4<br>\$15.00                                                                                                 |                                  |                                                                                   |
| umber Participants Completing Tra-<br>umber Participants Obtaining Emp<br>verage Hourly Wage of Participan<br>umber of Veterans Entering Traini                                                                                                    | alning<br>Joyment<br>Is Obtaining Employment                                                                                                    |                                                                                                    |                                  | 6<br>4<br>\$15.00<br>58                                                                                           |                                  |                                                                                   |
| umber Participants Completing Tra<br>umber Participants Obtaining Emp<br>verage Hourly Wage of Participan<br>umber of Veterans Entering Traini<br>umber of Individuals that did not C                                                                           | aining<br>Joyment<br>Is Obtaining Employment<br>ng<br>Ibitain Employment but are Pursuing Education                                                                                                    | (e.g., GED, college courses, etc.)                                                                                                    |                                  | 6<br>4<br>\$15.00<br>58<br>4                                                                                      |                                  |                                                                                   |
| umber Participants Completing Tri<br>umber Participants Obtaining Emp<br>verage Hourly Wage of Participan<br>umber of Veterans Entering Traini<br>umber of Individuals that did not C                                                                           | aining<br>Joyment<br>Is Obtaining Employment<br>ng<br>Dótain Employment but are Pursuing Education                                                                                                    | (e.g., GED, college courses, etc.)                                                                                                    |                                  | 6<br>4<br>\$15.00<br>58<br>4                                                                                      |                                  |                                                                                   |
| Imber Participants Completing Tri<br>Imber Participants Obtaining Emp<br>rerage Hourly Wage of Participan<br>Imber of Veterans Entering Traini<br>Imber of Individuals that did not C<br>Funds Leveraged<br>Inding Source Name                                  | aining<br>kloyment<br>Is Obtaining Employment<br>ng<br>Dbtain Employment but are Pursuing Education                                                                                                    | (e.g., GED, college courses, etc.)                                                                                                    |                                  | 6<br>4<br>\$15.00<br>58<br>4<br>Amount                                                                            |                                  |                                                                                   |
| Imber Participants Completing Tri<br>Imber Participants Obtaining Emp<br>rerage Hourly Wage of Participan<br>Imber of Veterans Entering Traini<br>Imber of Individuals that did not C<br>Funds Leveraged<br>anding Source Name<br>by of Boise                   | aining<br>kioyment<br>Is Obtaining Employment<br>ng<br>Dbtain Employment but are Pursuing Education                                                                                                    | (e.g., GED, college courses, etc.)  Activity Funded Recruitment, screening applicants                                                         |                                  | 6<br>4<br>\$15.00<br>58<br>4<br><b>Amount</b><br>\$147,800.00                                                     |                                  |                                                                                   |
| umber Participants Completing Tri<br>umber Participants Obtaining Emp<br>verage Hourly Wage of Participan<br>umber of Veterans Entering Traini<br>umber of Individuals that did not C<br>Funds Leveraged<br>unding Source Name<br>ty of Boise                   | aining<br>kioyment<br>Iss Obtaining Employment<br>ng<br>Dbtain Employment but are Pursuing Education                                                                                                    | (e.g., GED, college courses, etc.)  Activity Funded Recruitment, screening applicants Program Management                                      |                                  | 6<br>4<br>515.00<br>58<br>4<br><b>Amount</b><br>\$147,800.00<br>\$166,980.00                                      |                                  |                                                                                   |
| umber Participants Completing Tri<br>umber Participants Obtaining Emp<br>verage Hourly Wage of Participan<br>umber of Veterans Entering Traini<br>umber of Individuals that did not C<br>Funds Leveraged<br>unding Source Name<br>ity of Boise<br>tity of Boise | aining<br>kioyment<br>ks Obtaining Employment<br>ng<br>bbtain Employment but are Pursuing Education                                                                                                    | (e.g., GED, college courses, etc.)  Activity Funded Recruitment, screening applicants Program Management Lead Abatement Worker Training Costs |                                  | 6<br>4<br>315.00<br>58<br>4<br>4<br><b>Amount</b><br>\$147,800.00<br>\$166,980.00<br>\$166,980.00<br>\$167,760.00 |                                  |                                                                                   |

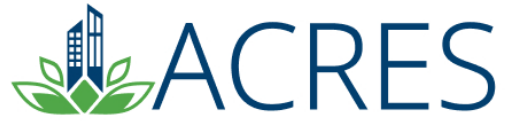

#### **Entering your Performance Measures Data**

• From your ACRES home page, click the 'Enter data for existing CA.'

• Click the CA you would like to update.

| ACRES                                                                      |               |                                                                                                    |                                                                                                    | 8 ⊠ 1 0                                                             |
|----------------------------------------------------------------------------|---------------|----------------------------------------------------------------------------------------------------|----------------------------------------------------------------------------------------------------|---------------------------------------------------------------------|
| 🛖 Quick Start - Work Packages My Account -                                 |               |                                                                                                    | Property - Type property                                                                                                    | y name or ID Advanced<br>Search                                     |
| Welcome, ACRES Test JT CAR                                                 |               |                                                                                                    |                                                                                                    |                                                                     |
| WHERE DO I START?<br>• Add a CA to my list<br>• Enter data for existing CA | WORK PACKAGES | MY ACCOUNT<br>Email: acres_help@epa.gov<br>Notifications:<br>My email preferences<br>2 Total Cooperative Agreements | LEARNING CENTER<br>New Releases<br>ACRES is updated every 4 w<br>the most recent changes in the<br>Quick Reference<br>Starting Job Training Data Er<br>Learn more about ACRES | veeks. View a summary of<br>the <u>Release Notes</u><br><u>ntry</u> |

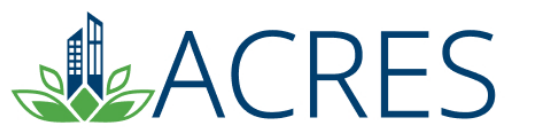

# **Job Training Data Entry**

CRES

| 🔒 Quick                                            | Start - Work Packa                             | iges Reports      | - My Account -                            |                    |                    |                |                                                                                                    |                                        |                                       | Property -            | <ul> <li>Type property name</li> </ul> | e or ID Advanced<br>Search |
|----------------------------------------------------|------------------------------------------------|-------------------|-------------------------------------------|--------------------|--------------------|----------------|----------------------------------------------------------------------------------------------------|----------------------------------------|---------------------------------------|-----------------------|----------------------------------------|----------------------------|
| Job Tra                                            | aining Repo                                    | rting For         | m - South                                 | nern Idaho         | Workforce          | Developme      | ent Group TST                                                                                                    |                                        |                                       |                       |                                        |                            |
|                                                    |                                                | Enter CA Informat | ion                                       |                    |                    | Enter Performa | 2<br>nce Measure Data                                                                                                    |                                        |                                       | Review & S            | )<br>Submit                            |                            |
| Coopera                                            | tive Agreement (                               | CA) Informati     | on                                        |                    |                    |                | ♥ General Notes                                                                                                    |                                        |                                       |                       |                                        |                            |
| Cooperative A                                      | Agreement (CA) Inforr                          | nation<br>Souther | n Idaho Workforce Dev                     | elopment Group TST |                    |                | <ul> <li>Required fields denoted with *</li> <li>EPA Form #6200-03 (9-2006), Figure 10-2006</li> </ul>                                       | orm Approved, OME                      | 3 No. 2050-0192, Ex                   | pires 01-31-2021      |                                        |                            |
| CA Number:<br>State:                               |                                                | BF 00TS           | ST127                                     |                    |                    |                | > How do Federal Fiscal (FY                                                                                                    | s) and Quarters                        | work?                                 |                       |                                        | + Expand                   |
| Announcement Ye                                    | ear:                                           | 2016              |                                           |                    |                    |                | ✓ Temporary Submission Not                                                                                                    | tes (No Notes Adı                      | ded)                                  |                       |                                        | - Collapse                 |
| Initial Project Peri<br>Current POP End<br>Status: | od:<br>Date:                                   | 10/01/2<br>Open C | 016 to 08/28/2023<br>poperative Agreement |                    |                    |                | These notes are a temporary note to package is approved, the temporary                                                                       | your regional repressubmission notes a | sentative to ask a qu<br>ıre deleted. | estion or share comme | ents about this work pa                | ckage. When the work       |
|                                                    |                                                |                   |                                           |                    |                    |                |                                                                                                    |                                        |                                       |                       |                                        | <i>li</i>                  |
| Perform                                            | ance Measure Inf                               | ormation          |                                           |                    |                    |                |                                                                                                    |                                        |                                       |                       |                                        |                            |
| Number of<br>Training<br>Cohorts<br>Completed<br>? | Cohort End Dates<br>(Select all that<br>apply) | Q1<br>(Oct- Dec)  | Q2<br>(Jan- Mar)                          | Q3<br>(Apr- June)  | Q4<br>(July- Sept) | Cumulative     | Number of participants entering<br>registered apprenticeships, labor<br>management partnerships or<br>other workforce training<br>programs 📀 | Q1<br>(Oct- Dec)                       | Q2<br>(Jan- Mar)                      | Q3<br>(Apr- June)     | Q4<br>(July- Sept)                     | Cumulative                 |
| FY 2023                                            |                                                | 0                 | 0                                         | 0                  | 0                  | 0              | FY 2023                                                                                                    | 0                                      | 0                                     | 0                     | 0                                      | 0                          |
|                                                    |                                                |                   |                                           |                    |                    | •              | FY 2022                                                                                                    | 0                                      | 0                                     | 0                     | 0                                      | 0                          |

# **Submitting Your Work Package**

#### ... Further down the data entry page

| Leveraged Funding Details                                                                   |                                      |              |                                 |
|---------------------------------------------------------------------------------------------|--------------------------------------|--------------|---------------------------------|
| Funding Source Name                                                                         | <b>⊥</b> ↑ Activity Funded           | Amount       | 11                              |
| City of Boise                                                                               | Recruitment, screening applicants    | \$147,800.00 | 6 6                             |
| City of Boise                                                                               | Program Management                   | \$166,980.00 | 60                              |
| City of Boise                                                                               | Outreach                             | \$7,400.00   | <b>C</b> O                      |
| Environmental and Water Professionals                                                       | Instruction                          | \$25,000.00  | 60                              |
| Environmental and Water Professionals                                                       | Mentoring                            | \$30,000.00  | 60                              |
| City of Boise                                                                               | Lead Abatement Worker Training Costs | \$17,760.00  | 6 6                             |
|                                                                                             |                                      |              | Total Funds Leveraged: \$394.94 |
|                                                                                             |                                      |              |                                 |
| Add Fanding                                                                                 |                                      |              |                                 |
|                                                                                             |                                      |              | .a                              |
| Data Documentation                                                                          |                                      |              |                                 |
| you want to provide documentation for data regarding this JT, please enter your notes below |                                      |              |                                 |
| Notes:                                                                                      |                                      |              |                                 |
|                                                                                             |                                      |              |                                 |
|                                                                                             |                                      |              |                                 |
|                                                                                             |                                      |              |                                 |
| Save Changes >> Save and Continue to REVIEW                                                 | V & SUBMIT                           |              |                                 |
|                                                                                             |                                      |              |                                 |
|                                                                                             |                                      |              |                                 |
|                                                                                             |                                      |              |                                 |
|                                                                                             |                                      |              |                                 |

# **Data Entry: Submission**

| Number of Individuals that did not Obtain Employment but are Pursuing Education (e.g., GED, college | Q1<br>(Oct- | Q2<br>(Jan- | Q3<br>(Apr- | Q4<br>(July- |             | Average Hourly Wage 😔 | Q1<br>(Oct-Dec) | Q2<br>(Jan-Mar) | Q3<br>(Apr-June) | Q4<br>(July-Sept) | Cumulative |
|----------------------------------------------------------------------------------------------------|-------------|-------------|-------------|--------------|-------------|-----------------------|-----------------|-----------------|------------------|-------------------|------------|
| courses, etc.)                                                                                      | Dec)        | Mar)        | June)       | Sept)        | Cumulative  | FY 2019               | \$0.00          | \$0.00          | \$0.00           | \$15.00           | \$15.00    |
| FY 2019                                                                                             | 0           | 0           | 0           | 4            | 4           | FY 2018               | \$0.00          | \$0.00          | \$0.00           | \$0.00            | \$0.00     |
| FY 2018                                                                                             | 0           | 0           | 0           | 0            | 0           | FY 2017               | \$0.00          | \$0.00          | \$0.00           | \$0.00            | \$0.00     |
| FY 2017                                                                                             | 0           | 0           | 0           | 0            | 0           | FY 2016               | \$0.00          | \$0.00          | \$0.00           | \$0.00            | \$0.00     |
| FY 2016                                                                                             | 0           | 0           | 0           | 0            | 0           | FY 2015               | \$0.00          | \$0.00          | \$0.00           | \$0.00            | \$0.00     |
| FY 2015                                                                                             | 0           | 0           | 0           | 0            | 0           | FY 2014               | \$0.00          | \$0.00          | \$0.00           | \$0.00            | \$0.00     |
| FY 2014                                                                                             | 0           | 0           | 0           | 0            | 0           | FY 2013               | \$0.00          | \$0.00          | \$0.00           | \$0.00            | \$0.00     |
| FY 2013                                                                                             | 0           | 0           | 0           | 0            | 0           | FY 2012               | \$0.00          | \$0.00          | \$0.00           | \$0.00            | \$0.00     |
| FY 2012                                                                                             | 0           | 0           | 0           | 0            | 0           | FY 2011               | \$0.00          | \$0.00          | \$0.00           | \$0.00            | \$0.00     |
| FY 2011                                                                                             | 0           | 0           | 0           | 0            | 0           | FY 2010               | \$0.00          | \$0.00          | \$0.00           | \$0.00            | \$0.00     |
| FY 2010                                                                                             | 0           | 0           | 0           | 0            | 0           | FY 2009               | \$0.00          | \$0.00          | \$0.00           | \$0.00            | \$0.00     |
| FY 2009                                                                                             | 0           | 0           | 0           | 0            | 0           | Cumulative            |                 |                 |                  |                   | \$15.00    |
| Cumulative                                                                                          |             |             |             |              | 4           |                       |                 |                 |                  |                   |            |
|                                                                                                    |             |             |             |              |             |                       |                 |                 |                  |                   |            |
| Leveraged Funding Details                                                                           |             |             |             |              |             |                       |                 |                 |                  |                   |            |
| Funding Source Name                                                                                 |             |             |             | Activ        | vity Funded |                       |                 |                 |                  | Amount            |            |
| City of Baina                                                                                       |             |             |             | Baa          |             | a applicante          |                 |                 |                  | \$147,900,00      |            |

| City of Boise                         | Recruitment, screening applicants    | \$147,800.00 |
|---------------------------------------|--------------------------------------|--------------|
| City of Boise                         | Program Management                   | \$166,980.00 |
| City of Boise                         | Outreach                             | \$7,400.00   |
| Environmental and Water Professionals | Instruction                          | \$25,000.00  |
| Environmental and Water Professionals | Mentoring                            | \$30,000.00  |
| City of Boise                         | Lead Abatement Worker Training Costs | \$17,760.00  |

Total Funds Leveraged: \$394,940.00

Supplemental Performance Measure Information (Optional)

RES

Data Documentation

Approvals

There is no Data Documentation for this grant.

## **ACRES Performance Measures Submission**

- The 'Save changes' button allows you to save any changes and come back to your performance measures before submitting your work to your EPA Project officer.
- To submit data to your EPA project officer, you must click 'Save and continue to REVIEW & SUBMIT' at the bottom the page. After verifying the data, click 'SUBMIT DATA NOW.'
  - This action will move the work package to the next status in the workflow.
- Your Job Training performance measures should be submitted for review each time you make an update.
- ACRES does not limit the number of times you're able to update your performance measures.
- ACRES even allows users to make updates to previous years' data!

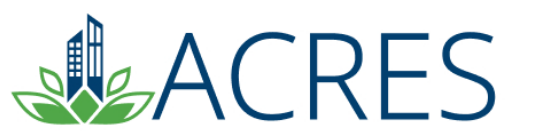

# **Job Training Form Updates**

- The Job training form has been updated this year (2023) to add new data fields.
  - Cohort start and end dates
    - Success stories
- Verification was added to ensure that the total number of participants completing training is not greater than the number of participants entering training.
- Average hourly pay is required for reporting quarters that have participants obtaining jobs.
- Help text has been added for several of the measurement fields, including the Weighted Average Hourly Wage.

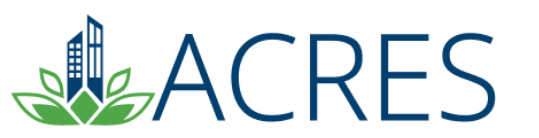

## What if I have Questions?

Registration https://acres6.epa.gov

#### **ACRES Help Desk**

acres\_help@epa.gov or (703)-284-8212

#### **ACRES Information web page:**

- https://www.epa.gov/brownfields
- Training Materials
- Copies of Presentation
- Quick Reference Guides
- Release Notes
- A link to this page is available at the bottom of <u>every</u> ACRES page including the Log In page.

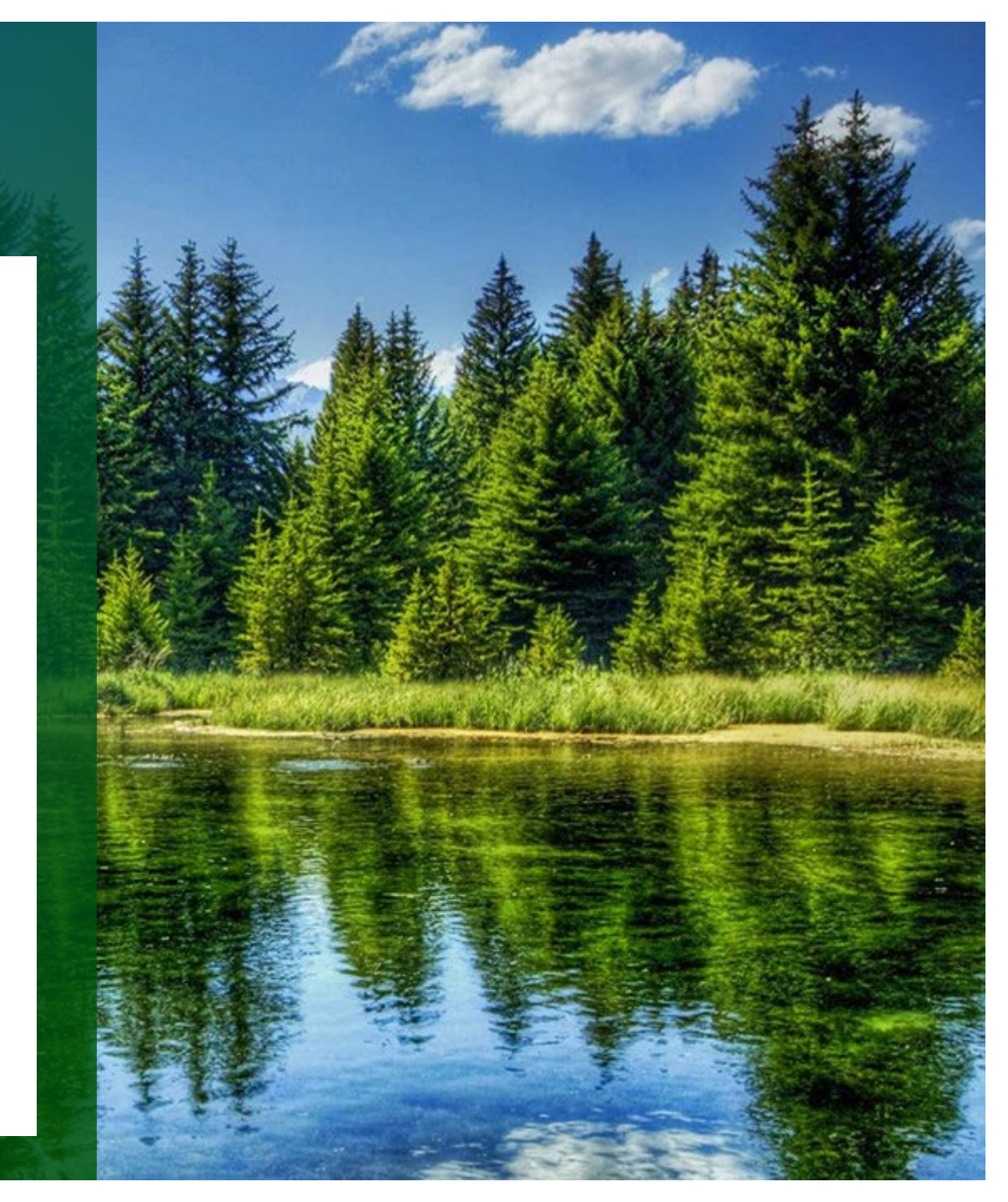

# **Questions?**

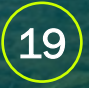